# คู่มือการเรียนออนใดน์ โรงเรียนเขมะสิริอนุสสรณ์

วันที่ 8 มกราคม 2564

#### แนะนำ

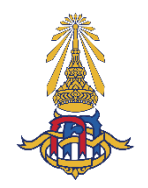

ด้วยสถานการณ์การแพร่ระบาดของโรคติดเชื้อไวรัสโกวิด-19 ยังระบาดอย่างต่อเนื่องในหลายพื้นที่ ซึ่ง ส่งผลกระทบต่อการจัดการเรียนการสอนของโรงเรียน จากเหตุการณ์ดังกล่าวเพื่อเป็นการป้องกัน และให้การ จัดการเรียนการสอนเป็นไปด้วยกวามเรียบร้อย สอดกล้องกับสภาพปัจจุบันที่เชื้อโรกโกวิด-19 ยังแพร่ระบาดอยู่ อีกทั้งเพื่อให้การจัดเนื้อหาหลักสูตรของโรงเรียนที่ได้กำหนดไว้ สามารถดำเนินการและเป็นประโยชน์สูงสุดกับ นักเรียน โรงเรียนเขมะสิริอนุสสรณ์จึงมีนโยบายให้จัดการเรียนการสอนแบบออนไลน์ในทุกระดับชั้น

#### รูปแบบการเรียนการสอน

จัดการเรียนการสอนให้แก่นักเรียนทุกระดับชั้นในรูปแบบออนไลน์จะเรียนผ่านระบบ Google Classroom สามารถเข้าเรียนได้ทั้งทางเว็บไซต์ และแอพพลิเคชั่น โดยสื่อการเรียนจะเป็นวิดีโอ เอกสาร ประกอบการเรียน การสร้างกระดานถามตอบ การมอบหมายงานหรือการบ้าน การเก็บคะแนน การสอบ การส่ง งานของนักเรียนกลับมาให้กุณกรูตรวจ นอกจากนี้กรูและนักเรียนยังสามารถโต้ตอบกันผ่านระบบ Google Classroom หรือการเรียนในรูปแบบสอนสด ด้วยระบบ Meet ใน Classroom นั้นๆ โดยกรูจะเป็นผู้กำหนดการ สอนสด ซึ่งการเรียนด้วยระบบ Meet กรูและนักเรียนจะสามารถเห็นหน้ากันได้ สามารถโต้ตอบพูดกุยกันได้ ทันที

การเรียนการสอนออนไลน์จะใช้ตารางเรียนปกติตามเวลาในห้องเรียน นักเรียนทุกคนจะต้องเข้าเรียน ออนไลน์ เพราะครูประจำวิชาจะเช็คเวลาเรียนด้วย และจัดสอนออนไลน์ในการเรียนคาบ 8 (เวลา 15:30-16:30 น.)

### การจัดการเรียนการสอนออนไลน์ในแต่ละระดับชั้น ระดับชั้นประถมศึกษาปีที่ 1 - 3

การเรียนในระดับชั้นประถมศึกษาปีที่ 1 - 3 จะใช้ Google Classroom ด้วยการเรียนจากคลิปวิดีโอ เมื่อ นักเรียนดูคลิปวิดีโอแล้ว นักเรียนและคุณครูสามารถพิมพ์พูดคุยสนทนา สอบถามความรู้เนื้อหาเพิ่มเติมกับ คุณครูในชั่วโมงนั้นๆ ใน Classroom ไม่น้อยกว่า 30 นาที และหลังจากการสอนด้วยคลิปวิดีโอแล้ว บางรายวิชา คุณครูสามารถพูดคุยพบกับนักเรียนด้วยระบบ Meet (การสอนสด) ได้ แต่ถ้าคุณครูมอบหมายงานในระบบ Meet ให้คุณครูพิมพ์ลงในห้องเรียนออนไลน์แจ้งนักเรียนที่ไม่สามารถเข้าระบบ Meet ทราบด้วย เพราะทาง โรงเรียนได้กำนึงถึงนักเรียนในระดับชั้นประถมศึกษาตอนด้นทุกคนอยู่เสมอเนื่องจากเป็นเด็กเล็ก *ระดับชั้นประถมศึกษาปีที่ 4 – 6 และระดับชั้นมัธยมศึกษาปีที่ 1 - 6* 

การเรียนในระดับชั้นประถมศึกษาปีที่ 4 – 6 และระดับชั้นมัธยมศึกษาปีที่ 1 - 6 จะใช้ Google Classroom ด้วยการเรียนจากกลิปวิดี โอ หรือจะใช้ Meet สอนสดก็ได้ในชั่วโมงนั้นๆ ตามบริบทของคุณ กรูผู้สอน เนื่องจากนักเรียนมีศักยภาพในการเรียนรู้ด้วยระบบการสอนออนไลน์ และนักเรียนสามารถสอบถาม กวามรู้เพิ่มเติมจากคุณกรูผู้สอนได้ทุกช่องทางการเรียนรู้

## เนื้อหาการเรียนการสอน

เนื้อหาการเรียนการสอน คุณครูทุกรายวิชาจะสอนเนื้อหาการเรียนตามปกติที่ได้วางแผนไว้ หรือ สามารถปรับเนื้อหาให้กระชับขึ้น สามารถสลับเนื้อหาที่จะสอนได้ เพื่อให้สอดคล้องกับบริบทของการสอน ออนไลน์ ทั้งนี้ให้คำนึงถึงความรู้ที่นักเรียนจะได้รับเป็นสำคัญ

#### การเช็คเวลาเรียน

การเช็คเวลาเรียนคุณครูประจำชั้นและประจำวิชาจะเช็คเวลาเรียนตามปกติ หากพบว่านักเรียนไม่เข้าชั้น เรียน นักเรียนด้องแจ้งสาเหตุของการไม่เข้าชั้นเรียน ถ้าพบว่านักเรียนคนใดไม่เข้าชั้นเรียนติดต่อกันหลายครั้ง คุณครูจะแจ้งให้ผู้ปกครองรับทราบ และขอรบกวนท่านผู้ปกครองช่วยดูแลนักเรียนให้เข้าชั้นเรียน <u>หมายเหตุ</u> : 1. รายวิชาใดจะให้คะแนนการเข้าร่วมชั้นเรียนก็ได้ ไม่เกิน 5 คะแนน หรือเช็คเวลาเรียนให้ครบ ชั่วโมงของการเข้าเรียนก็ได้ แต่ทั้งนี้ด้องแจ้งให้นักเรียนทราบว่าจะให้คะแนนการเข้าชั้น เรียนด้วยหรือไม่ 2. การเรียนชั่วโมงกิจกรรม

<u>ระดับชั้นประถมศึกษา</u> การเข้าโฮมรูม การสอนยุวกาชาด กิจกรรมชมรม ศึกษา ค้นคว้า และ โครงงาน

<u>ระคับชั้นมัธยมศึกษา</u> การสอนยุวกาชาด กิจกรรมชมรม กิจกรรมเพื่อสังคมและ สาธารณประโยชน์ และโครงงาน

\* การเช็กเวลาเรียนจะผ่อนผันได้บ้าง เพื่อให้นักเรียนรู้สึกผ่อนกลายจากการนั่งหน้าจอ กอมพิวเตอร์เป็นเวลานาน แต่กุณกรูจะเข้าสอนตามตารางและจะพูดกุย ส่งเอกสารเนื้อหา วางกลิปวิดีโอ หรือข้อมูลต่างๆ ไว้ในห้องเรียนเพื่อให้นักเรียนมาศึกษาได้ตลอดเวลา

#### การเก็บคะแนน

*คะแนนเก็บ* คุณครูจะมอบหมายงาน ชิ้นงาน รายงาน การแสดงบทบาทสมมุติ แบบฝึกทักษะ การ ปฏิบัติ ฯลฯ ให้นักเรียนติดตามการทำงานส่งเพื่อเก็บคะแนนไว้ส่วนหนึ่งจากการเรียนออนไลน์ตามที่คุณครูแต่ ละรายวิชาได้แจ้งแก่นักเรียน (ทั้งระดับชั้นประถมและมัธยม)

*กะแนนสอบ* มีการเก็บคะแนนสอบย่อย 10 คะแนน ในกลุ่มสาระภาษาไทย คณิตศาสตร์ วิทยาศาสตร์ สังคมศึกษาฯ และภาษาต่างประเทศ ตามบริบทที่คุณครูผู้สอนกำหนดจะเป็นการมอบหมายงาน หรือการทำข้อสอบก็ได้ (เฉพาะระดับชั้นมัธยมศึกษา)

ในกลุ่มสาระสุขศึกษาและพลศึกษา ศิลปะ การงานอาชีพ คุณครูจะเก็บคะแนนจากการปฏิบัติ การ มอบหมายงานได้ไม่เกิน 30 คะแนน จากการเรียนออนไลน์

#### การปฏิบัติตนของนักเรียนในการเรียนออนไลน์

 ให้นักเรียนตั้งใจเรียน ขณะที่อยู่หน้าจอ เมื่อไม่เข้าใจบทเรียนใดๆ ให้สอบถามคุณครูผู้สอนตามเวลา เรียนนั้นๆ หรือพิมพ์กำถามวางไว้ในห้องเรียนออนไลน์ได้ คุณครูผู้สอนจะมาตอบกำถามให้นักเรียนภายหลัง

2. นักเรียนต้องส่งงานตามที่คุณครูได้มอบหมายให้ตรงเวลา

 เมื่อคุณครูนัดสอบย่อยหรือส่งงานเพื่อใช้เป็นคะแนนสอบย่อย (เฉพาะระดับชั้นมัธยมศึกษา) นักเรียน ทุกคนต้องเข้าสอบหรือส่งงาน ถ้าไม่ปฏิบัติจะถือว่าขาดสอบในรายวิชานั้นๆ และให้สอบแก้ตัว เมื่อสอบแก้ตัว ผ่านนักเรียนจะได้คะแนนครึ่งหนึ่งของคะแนนเต็ม  4. ไม่กระทำพฤติกรรมใดๆ ที่ทำให้เกิดการเสียสมาธิในการเรียน ก่อกวนเพื่อนๆ ขณะเรียน หรือแต่ง กายไม่เหมาะสมในการเรียนออนไลน์ คุณครูจะตักเตือนและหักคะแนนได้ตามความเหมาะสม

#### อุปกรณ์

ทางโรงเรียนแนะนำให้ใช้อุปกรณ์ที่นักเรียนมีอยู่แล้วในการเรียนออนไลน์ อุปกรณ์ที่แนะนำ ได้แก่ คอมพิวเตอร์ แท็บเลต หรือ โทรศัพท์มือถือ อย่างใดอย่างหนึ่ง หากสงสัยว่าอุปกรณ์ใช้ได้หรือไม่ ให้ทดลองดู YouTube หรือ Live Facebook หากดูได้ ถือว่าเป็นอุปกรณ์ที่เหมาะสม

#### การเข้าสู่ระบบ

การเข้าสู่ระบบ Google Classroom ของโรงเรียนเขมะสรีอินุสสรณ์ นักเรียนจะต้องใช้บัญชีของทาง โรงเรียนโดยรับบัญชีและรหัสผ่านได้ทาง <u>online.khemasiri.ac.th</u> โดยใส่รหัสนักเรียน และเลขประจำตัว ประชาชนของนักเรียน แล้วนำบัญชีที่ได้รับเข้าสู่ห้องเรียนได้ที่ <u>classroom.google.com</u> หรือผ่านแอพพลิเคชั่น บนระบบ Android, iOS หรือ iPad OS เมื่อเข้าสู่ห้องเรียน นักเรียนแต่ละคนจะอยู่ในห้องเรียนแต่ละวิชาโดย อัตโนมัติ วิธีการอย่างละเอียด ให้ดูในส่วนต่อไปของคู่มือฉบับนี้

### วิธีการใช้งานอย่างละเอียด

#### รับรหัส

- 1. ไปที่ <u>online.khemasiri.ac.th</u> โดยสามารถเข้าได้ทั้งทางคอมพิวเตอร์ และ โทรศัพท์มือถือ
- 2. เลือก "ต่อไป"

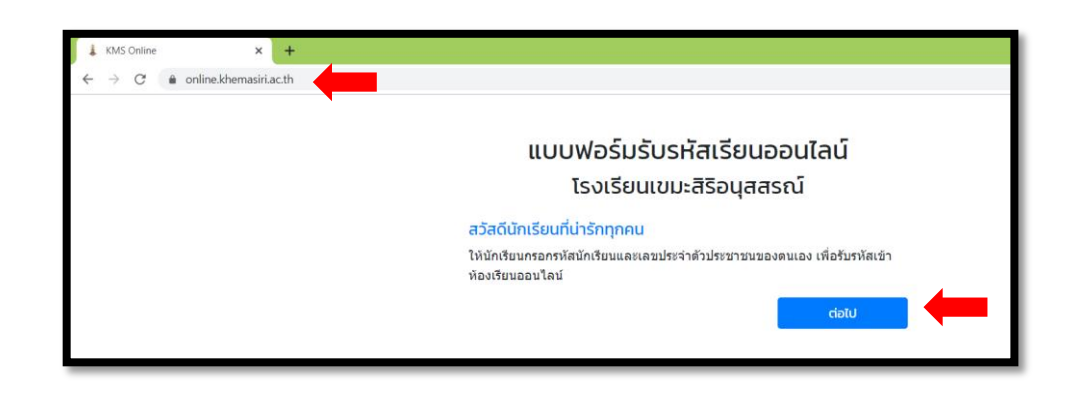

 ใส่รหัสนักเรียน 5 หลัก และ เลขประจำตัวประชาชน 13 หลัก (นักเรียนที่ยังไม่มีเลขประจำตัว ประชาชนให้ดูจากสูติบัตร) และเลือก "ต่อไป"

| ยืนยัน      | ,                            |           |  |
|-------------|------------------------------|-----------|--|
| ชื่อ        | มานี้ เรียนเก่ง              |           |  |
| เลขประจำตัว | 12345                        |           |  |
| หากต้องกา   | รแก้ไขข้อมูล ดิดต่อ Line: @k | chemasiri |  |
| เริ่มใหม่   |                              | ต่อไป     |  |

4. ระบบจะแสดงข้อมูลนักเรียน ให้เลือก "ต่อไป"

| ปรหัส    ชื่อ  มานิ เรียนเก่ง    เลขประจำคัว  12345    ชื่อผู้ใช้  manee.r@student.khemasiri.ac.th    รหัสผ่าน  12345cat    * <u>ต่านภาพหน้าจอนี้ไว้</u> หรือจดรหัสไส่กระดาษ เพื่อป้องกันการลืมรหัสผาน | แบบฟอร์มรับรหัสเรียนออนไลน์<br>โรงเรียนเขมะสิริอนุสสรณ์ |                                                |  |
|----------------------------------------------------------------------------------------------------|---------------------------------------------------------|------------------------------------------------|--|
| ชื่อ      มานี เรียนเก่ง        เลขประจำดั      12345        ชื่อผู้ใช้      manee.r@student.khemasiri.ac.th        รหัสผ่าน      12345cat                                                             | ับรหัส                                                  |                                                |  |
| เลขประจำคัง 12345    ชื่อหูใช  manee.@student.khemasiri.ac.th    รหัสผ่าน  12345cat                                                                                                    | ชื่อ                                                    | มานี เรียนเก่ง                                 |  |
| ชื่อผู้ใช้ manee.r@student.khemasiri.ac.th       หัสผ่าน    12345cat      * <u>ถ้าบบาาพหน้าจอนี้ไว้</u> หรือจดรหัสไส่กระดาษ เพื่อป้องกันการลืมรหัสผ่าน                                                 | เลขประจำตัว                                             | 12345                                          |  |
| รพิสผ่าน 12345cat<br>* <u>ิถ่ายภาพหน้าจอนี้ไว้</u> หรือจดรหัสไส่กระดาษ เพื่อป้องกันการลืมรหัสผ่าน                                                                                                    | ชื่อผู้ใช้                                              | manee.r@student.khemasiri.ac.th                |  |
| * <mark>≜ถ่ายภาพหน้าจอนี้ไว้</mark> หรือจดรหัสใส่กระดาษ เพื่อป้องกันการลืมรหัสผ่าน                                                                                                    | รหัสผ่าน                                                | 12345cat                                       |  |
|                                                                                                    | <mark>≯<mark>ิ</mark>ถ่ายภาพหน้าจอนี้ไว้</mark>         | หรือจดรหัสใส่กระดาษ เพื่อป้องกันการลืมรหัสผ่าน |  |
| เข้าห้องเรียนออนไลน์ได้ที่ classroom.google.com                                                                                                    | เข้าห้องเรียนออนไลน์ได้ท์                               | i classroom.google.com                         |  |
| เริ่มใหม่                                                                                                    | เริ่มใหม่                                               |                                                |  |

5. รับชื่อผู้ใช้ (Email) และ รหัสผ่าน

| แบบฟอร์มรับรหัสเรียนออนไลน์<br>โรงเรียนเขมะสิริอนุสสรณ์ | I |
|---------------------------------------------------------|---|
| กรอกข้อมูลส่วนตัว<br>รทัสนักเรียน                       |   |
| ใส่รหัสนักเรียน 5 หลัก                                  |   |
| เลขบัตรปร⊭ชาชน                                          | 1 |
| ใส่เลขบัตรประชาชน 13 หลัก                               |   |
| เริ่มใหม่ cialU                                         |   |

<u>คำแนะนำ</u> ให้ถ่ายภาพหน้าจอ หรือจครหัสผ่านไว้ เพื่อป้องกันการลืมรหัส หากมีปัญหาในการรับชื่อผู้ใช้ (Email) และ รหัสผ่าน ติดต่อ Line : @khemasiri

# เข้าสู่ระบบครั้งแรก

#### เข้าผ่านเว็บไซต์

- 1. ไปที่ <u>classroom.google.com</u>
- 2. ถ้า login ด้วย Gmail อยู่แล้ว ให้ทำการ login ใหม่ด้วยบัญชีโรงเรียน
  - a. เลือกเมนูมุมบนขวา (รูปโปรไฟล์) และเลือกเพิ่มบัญชีใหม่ (Add another account)
  - b. ข้ามไปข้อ 4

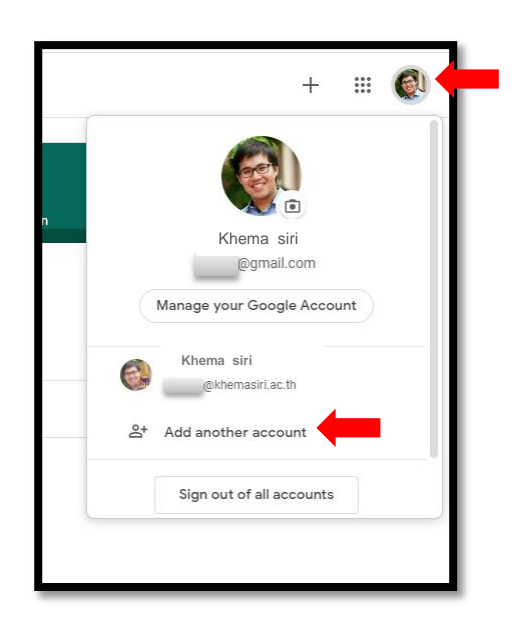

3. หากไม่เกย login ด้วยบัญชีอื่น ให้เลือก Sign in > Google Classroom

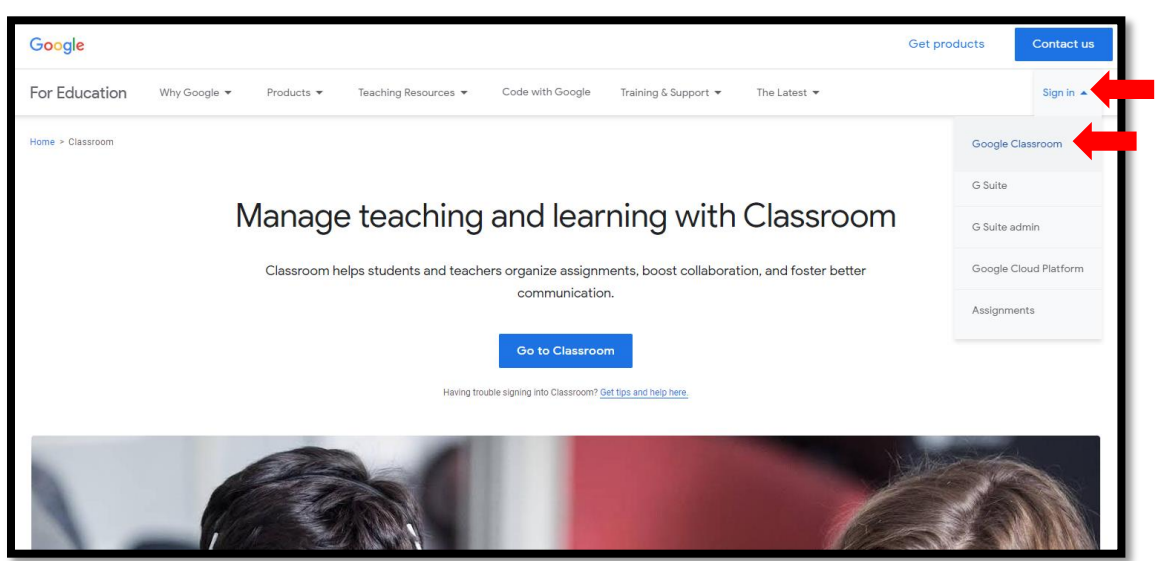

4. ใส่ email ที่ได้รับจากโรงเรียน

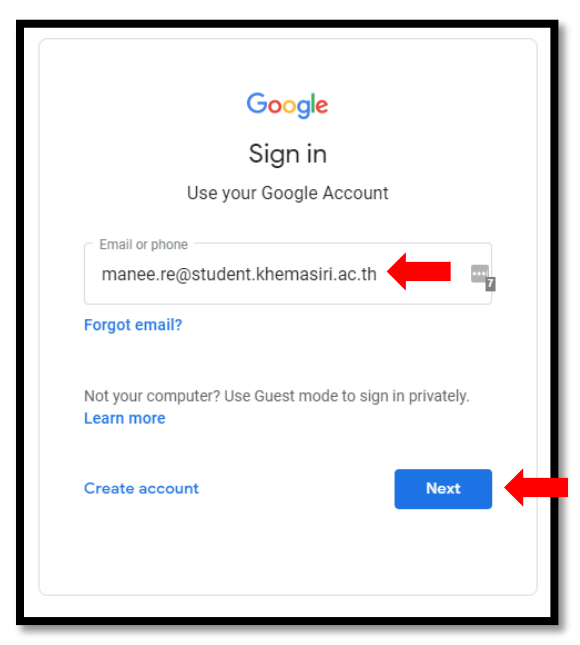

5. ใส่รหัสผ่าน

| Googl                 | e                |
|-----------------------|------------------|
| Welcor                | ne               |
| manee.r@student.kł    | nemasiri.ac.th 🗸 |
| - Enter your password |                  |
| •••••                 | 5                |
| <b>`</b>              |                  |
| Forgot password?      | Next             |
|                       |                  |
|                       |                  |
|                       |                  |

6. กด ยอมรับ

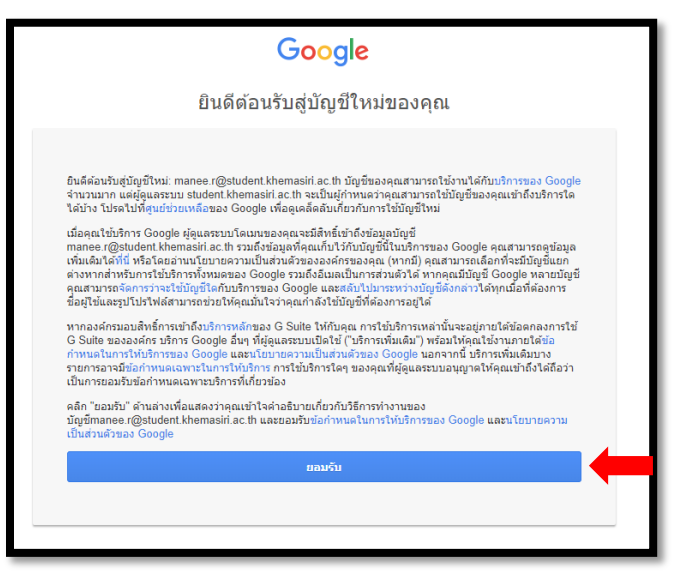

7. เลือกบัญชีโรงเรียน แล้วกด ทำต่อ

| ≡ Google Classroom |                                                                                                    | + 🏽 М              |
|--------------------|----------------------------------------------------------------------------------------------------|--------------------|
|                    | င်းသားသင်္ကောင်းသားသင်္ကောင်းသားသင်္ကေ<br>သင်္ကောင်းသားသင်္ကောင်းသားသင်္ကောင်းသားသင်္ကောင်းသားသင်္ကောင်းသားသင်္ကောင်းသားသင်္ကောင်းသားသင်္ကောင်းသားသင်္ကော<br>သင်္ကောင်းသားသင်္ကောင်းသားသင်္ကောင်းသားသင်္ကောင်းသားသင်္ကောင်းသားသင်္ကောင်းသားသင်္ကောင်းသားသင်္ကောင်းသားသားသင်္ | al vinelhaltana en |
|                    | Manee Reankeng<br>maneer ij student khomasti a.                                                                                                    |                    |
| 0                  |                                                                                                    |                    |

8. เลือก ฉันเป็นนักเรียน

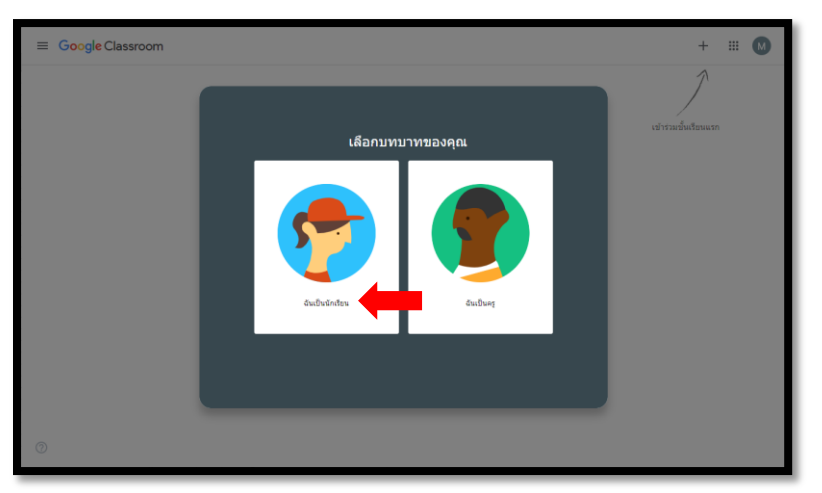

 จะพบห้องเรียนวิชาต่าง ๆ สามารถเลือกห้องเรียน เพื่อเข้าเรียนใด้เลย สำหรับนักเรียนชั้น ป.1-ป.4 วิชาต่าง ๆ จะรวมอยู่ในห้องเรียนเดียว เพื่อความสะควกในการใช้งาน

| ≡ Google Classroom                   |                                                                        | + 🏭 🚳                                 |
|--------------------------------------|------------------------------------------------------------------------|---------------------------------------|
| eş<br>Khemin Kongchumnian            | <mark>คณิดหลัก ม.1/1</mark><br><sup>ม.1/1</sup><br>Khemin Kongehumnian | BC<br>Ju. 2/3<br>Chanidda Tanphaiboon |
| é 🗅                                  | ê 🗅                                                                    | ē 🗅                                   |
| Test<br>u.1/1<br>Khemin Kongchumnian |                                                                        |                                       |
| 1<br>0                               |                                                                        |                                       |

#### เข้าผ่านโทรศัพท์มือถือ หรือ แท็บเลต

- 1. ดาวน์โหลดแอปพลิเคชัน Google Classroom
  - a. Android ดาวน์โหลดใน Google Play Store

https://play.google.com/store/apps/details?id=com.google.android.apps.classroom

b. iOS / iPad OS ดาวน์โหลดใน Apple App Store

https://apps.apple.com/th/app/google-classroom/id924620788

- login โดยบัญชีโรงเรียน
  - a. เลือกเมนูด้านซ้าย  $\equiv$  เลือกลูกศรชี้ลง และเลือกเพิ่มบัญชีใหม่ (Add another account)
  - b. ใส่ email โรงเรียน และ รหัสผ่าน
  - c. ดำเนินการต่อเหมือนกับแบบเข้าทางเว็บไซต์

# การเข้าสู่บทเรียน

หน้า Google Classroom จะมี 3 แท็บ คือ

1. สตรีม (Stream)

ใช้โต้ตอบกับกรู ติดตามข่าวสาร ถามกำถาม ทำกิจกรรมเสริมบทเรียน <u>หมายเหตุ</u>: กรูประจำวิชาจะอัพเดตเนื้อหาการเรียนการสอนผ่านสตรีมทุกกรั้ง

- งานของชั้นเรียน (Classwork)
  รวมบทเรียน วิดีโอ แบบฝึกหัด การบ้าน ทั้งหมด
- 3. ผู้คน (People)

รายชื่อครู และ นักเรียนในห้องนั้น ๆ

| Test<br>μ.1/1  | Stream Classwork People | <b>@</b>                               |
|----------------|-------------------------|----------------------------------------|
|                | 2 View your work        | 💼 Google Calendar 📋 Class Drive folder |
| All topics     | hhkjhkjh                | Posted 25 May                          |
| บทที่ 1 การบวก |                         |                                        |
|                | บทที่ 1 การบวก          | :                                      |
|                | วีดีโอ การบวก           | Edited 9 Apr                           |
|                | (i) แบบฝึกหัด           | No due date                            |
|                |                         |                                        |

| ฝ่ายวิชาการ       | โทร. 02-424-2244 ต่อ 123 |
|-------------------|--------------------------|
| ฝ่ายสารสนเทศ      | โทร. 02-424-2244 ต่อ 111 |
| ฝ่ายประชาสัมพันธ์ | โทร. 02-424-2244 ต่อ 101 |

#### รายละเอียดการสอบระหว่างภาคเรียน และกลางภาคเรียนที่ 2 ปีการศึกษา 2563

โรงเรียนเขมะสิริอนุสสรณ์จะเลื่อนกำหนดการสอบระหว่างภาคเรียน และกลางภาคเรียนที่ 2 ปีการศึกษา 2563 ออกไปก่อน เมื่อนักเรียนกลับมาเรียนตามปกติในเดือนกุมภาพันธ์ 2564 คุณครูจะทบทวน เนื้อหาการเรียนที่พบว่านักเรียนส่วนใหญ่ไม่เข้าใจจากการสอนออนไลน์ให้นักเรียนใน 1 – 2 สัปดาห์ จึงจัดการสอบระหว่างภาคเรียน และกลางภาคเรียนที่ 2 ปีการศึกษา 2563